# How to Configure Honeywell Launcher

For CT45, CK65 and Related Devices

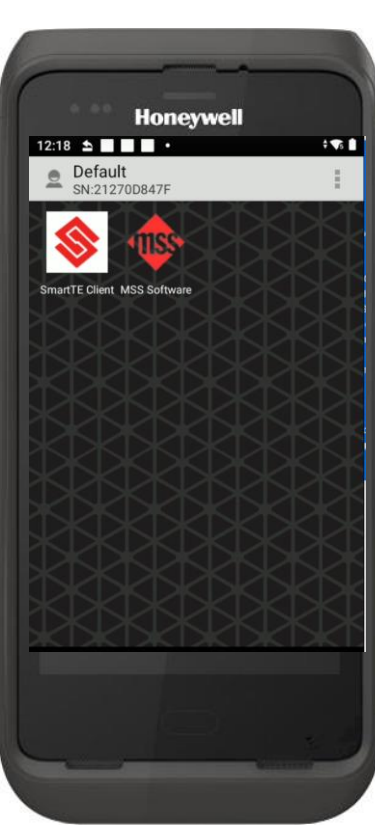

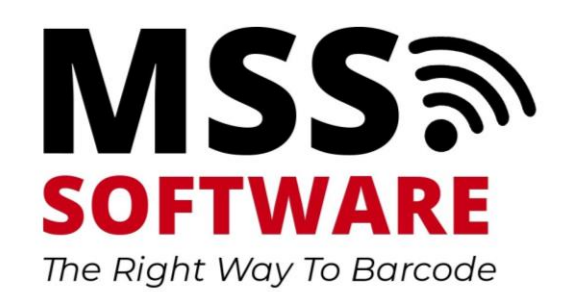

#### Benefits

- Whitelisting: Restrict which apps a user may access
- Block Google Play
- Prevent Distractions from accessing a web browser, games, etc
- Prevent users from deleting apps
- And more

## Open Honeywell Launcher

- Swipe up from bottom to reveal all apps
- Choose the Honeywell Launcher
- Choose "Allow" for each permission question

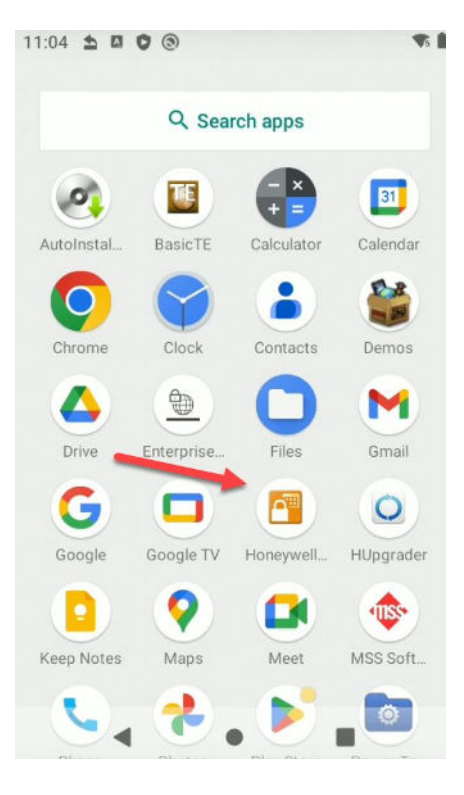

#### Enable Launcher

- Scroll to the bottom and change Status to On
- A pop up may occur saying the license is Perpetual or Term
  - CK65: Launcher is Pre-paid; therefore Perpetual
  - CT45: Launcher is not Pre-paid; therefore Term and a license must be purchased separately

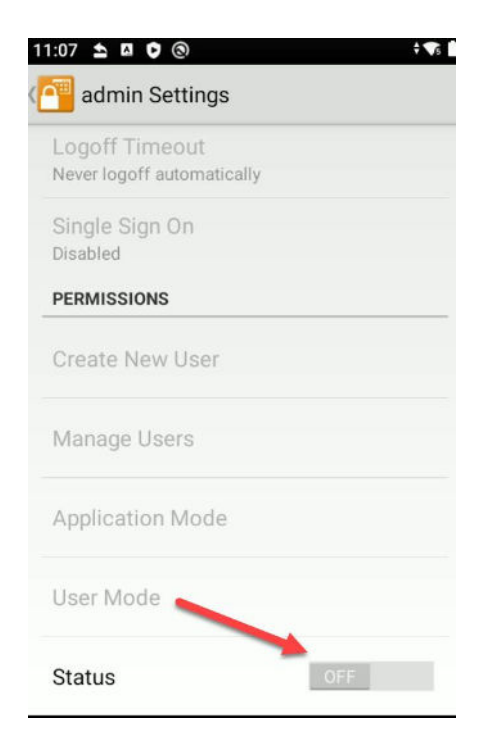

# Log In

- Log in as administrator
- User Name: admin
- Password:

admin or admin1

| 11:0 | 8 🗠 \Lambda 🔹      | 5     |
|------|--------------------|-------|
|      | Honeywell Launcher |       |
|      |                    |       |
|      |                    |       |
|      | User Name          | V     |
|      |                    |       |
| _    | Password           | i     |
|      |                    | Login |
|      |                    |       |
|      |                    |       |
|      |                    |       |
|      |                    |       |
|      |                    |       |
|      |                    |       |

### Configure Launcher

Choose Settings from menu

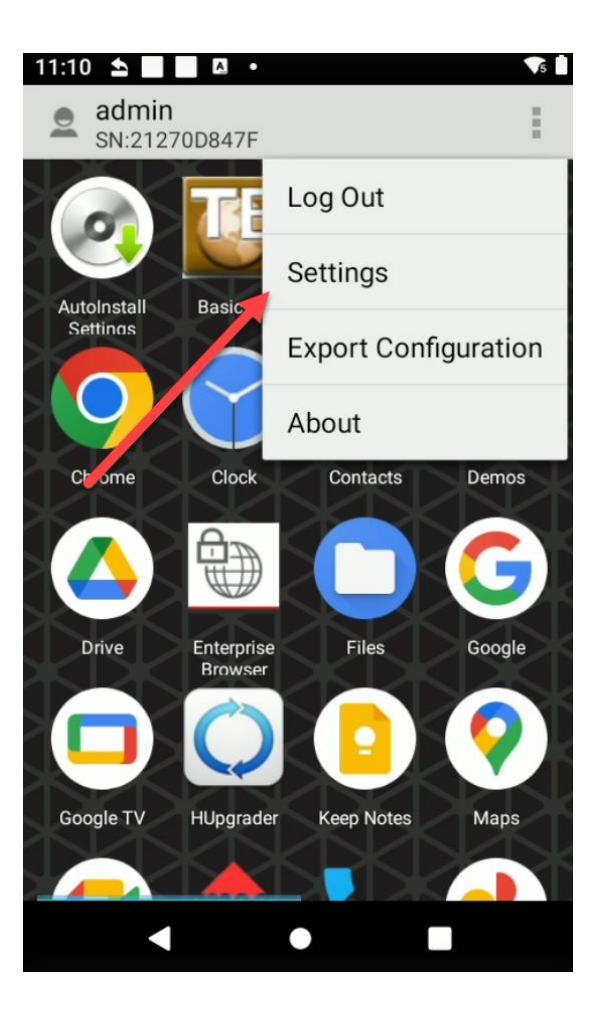

# Configure Application Mode

- Single Application will show only one whitelisted application
- Multiple Application Mode will show one or more applications

| 🚰 admin Settings           |                         |
|----------------------------|-------------------------|
| Logoff Timeout             |                         |
| Never logoff automatically |                         |
| Single Sign On             |                         |
| Disabled                   |                         |
| PERMISSIONS                | Application Mode        |
| Create New User            | Single Application Mode |
| Manage Users               | Multiple Application Mo |
| Application Mode           | Cancel                  |
| User Mode                  |                         |
| Status                     |                         |

## Configure User Mode

- Single User = 1 profile
- Multiple User = 2+ profiles

| 🚰 admin Settings           |                           | 5  |
|----------------------------|---------------------------|----|
| Logoff Timeout             | admin Settings            |    |
| Never logoff automatically | Logoff Timeout            |    |
| Single Sign On             | Never logon automatically |    |
| Disabled                   | Single Sign On            |    |
| PERMISSIONS                | Disabled                  |    |
|                            | User Mode                 |    |
| Create New User            |                           | 0  |
|                            | Single User               | 0  |
| Manage Users               | Multiple User             | ۲  |
| Application Mode           | Cancel                    |    |
| User Mode                  | User Mode                 |    |
|                            |                           |    |
| Status                     | Status                    | ON |

# Configure White List

- Select the apps to be whitelisted by tapping on them.
- An orange box will appears around selected apps
- When you exit admin mode, only the whitelisted apps will be shown
- Note: Swipe from right to left to reveal more apps
- Choose Next to finish whitelisting apps

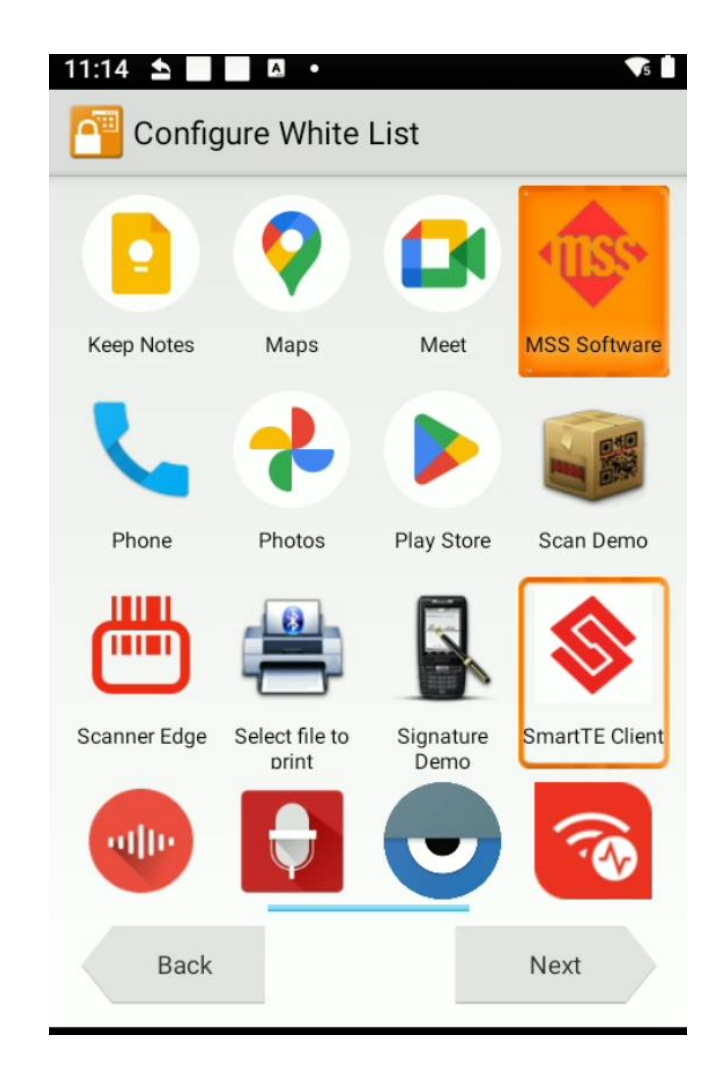

# **Configure Permissions**

- Wi-Fi: Enable this for Wi-Fi to be active (recommended)
- Wi-Fi Toggle: Enable this to allow the user to turn Wi –Fi On/Off
- Wi-Fi Settings: Allow the user to change/configure different networks
- WWAN: Cellular network configuration
- Bluetooth: Enable/disable
- SD: Card: Enable/Disable
- Configure AutoRun: select a Primary app (recommended)
- Device Settings: allow the user to change any settings the device e.g. Display setting
- EZConfig Barcode: allow the user to scan a provisioning barcode to change settings (recommended)

| 11:17 ≤ □ □ □ •<br>Configure Permission | <b>V</b> 5 <b>1</b> |
|-----------------------------------------|---------------------|
| Wi-Fi                                   |                     |
| Wi-Fi Toggle                            |                     |
| Wi-Fi Settings                          |                     |
| WWAN                                    |                     |
| Bluetooth                               |                     |
| SD Card                                 |                     |
| Configura AutoDun                       |                     |
| Back                                    | Finish              |

#### Create Settings File

- An XML file may be created to copy settings to other devices
- Choose Export Configuration from the menu
- Choose OK for file to be created. File does not appear until OK has been chosen.
- Access the file via your PC

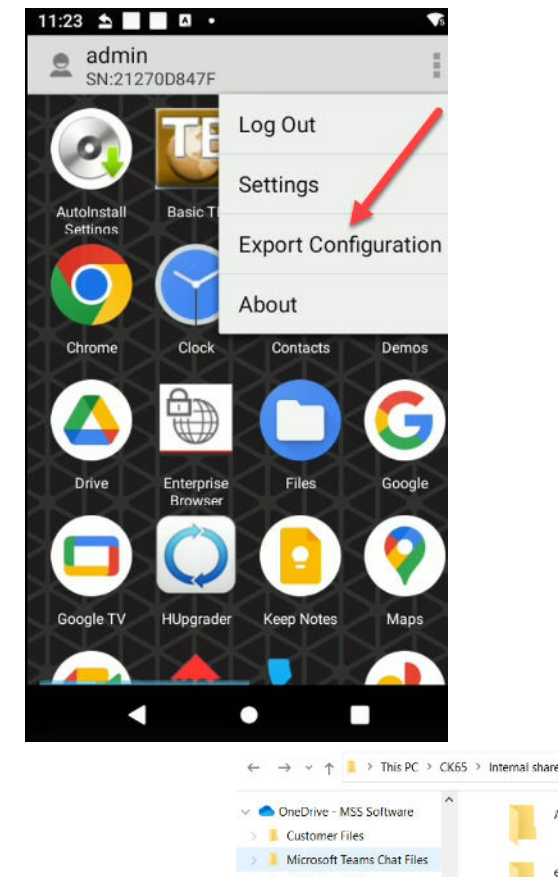

BE CK65

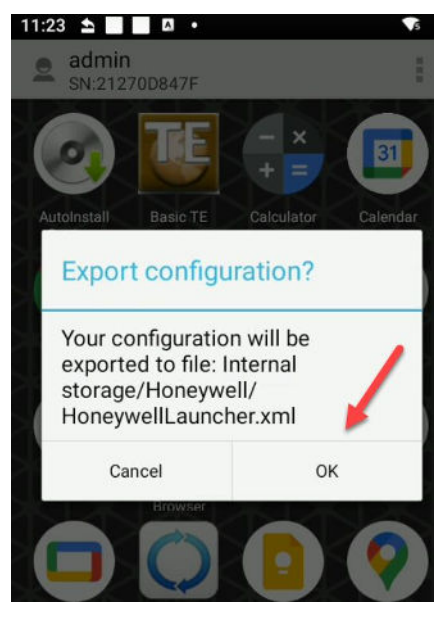

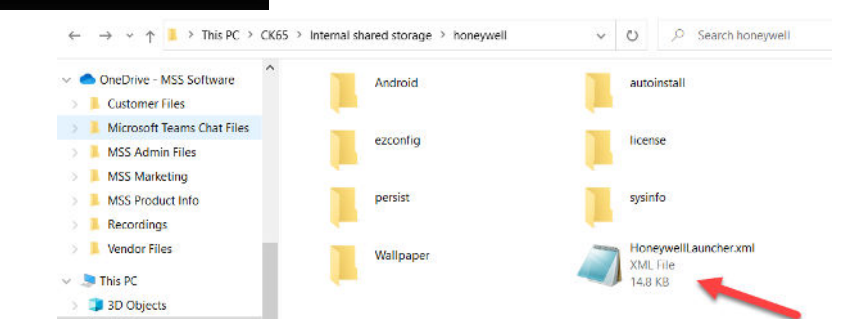

#### Exit Admin Mode

- Exit admin mode for settings to take effect
- Only whitelisted apps will be shown.

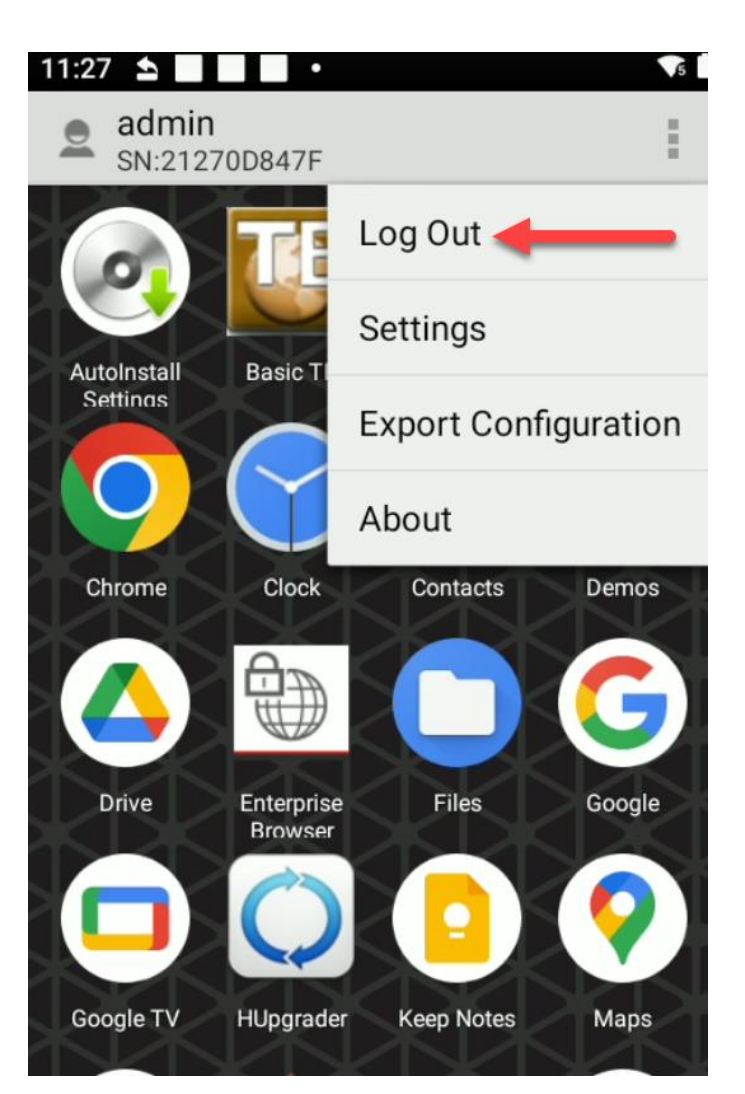

## Configure Auto Run

- Auto Run will launch a specific app when a device is first turned on
- The user may switch to other apps if multiple apps have been whitelisted

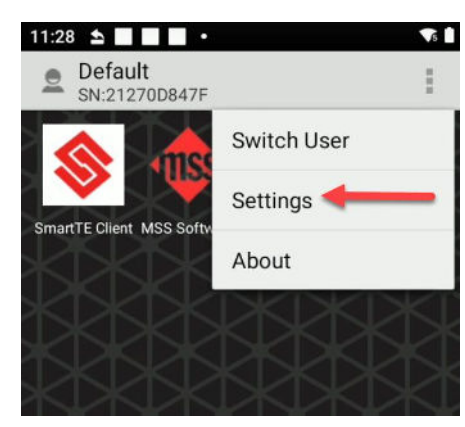

| BASIC SETTINGS  |   |
|-----------------|---|
| Change Password |   |
| Auto Run Apps 🚽 | _ |
| DEVICE SETTINGS |   |

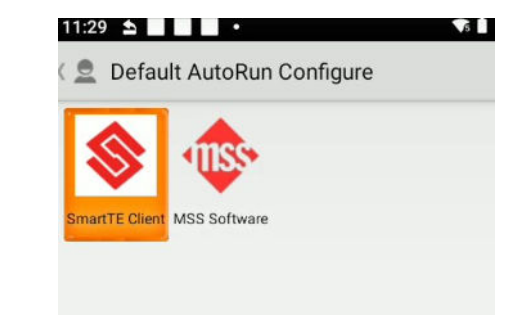

# **Programming Scanners**

- Files placed in the persist folder will program the scanner.
  - DeviceConfig.xml controls parameters of the device
    - Example: Display settings, but never Wi-Fi credentials for security reasons
  - DataCollectionService.xml controls behaviors of the scan engine for apps other than SmartTE/StayLinked
    - Example: carriage return
  - HoneywellLauncher.xml controls settings of the Honeywell Launcher
    - Example: which apps are whitelisted

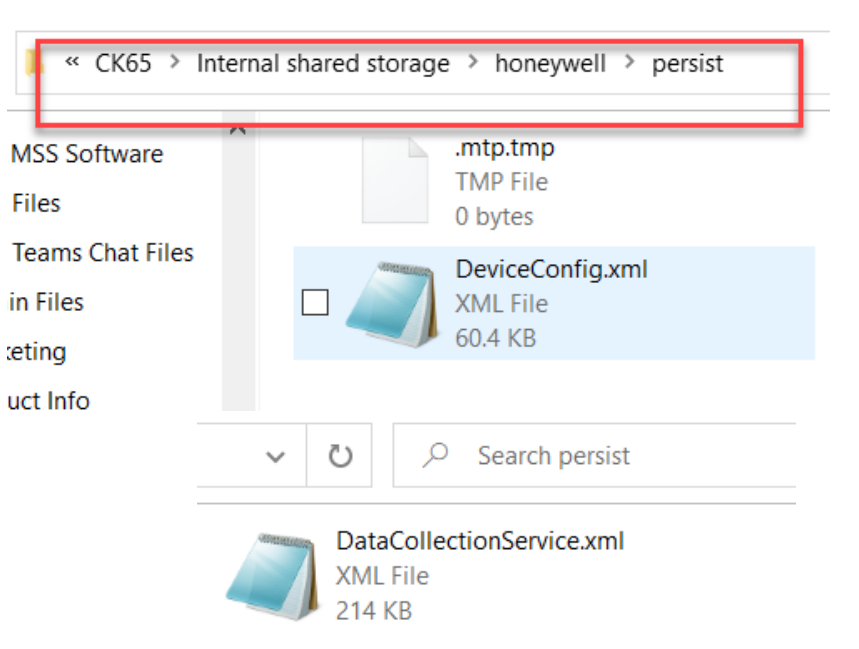

#### More Information

MSS Software (800) 428-8643 support@mss-software.com

Honeywell User Guide